# Business Wire User Guide

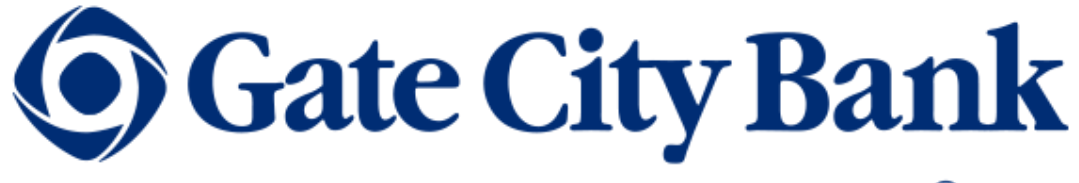

For a Better Way of Life.®

## Table of Contents

| Section 1 – Introduction & Overview       | 1  |
|-------------------------------------------|----|
| Section 2 – Payees                        | 2  |
| Create a New Payee (Desktop)              | 2  |
| Create a New Payee (Mobile)               | 3  |
| Edit Payee Details (Desktop)              | 5  |
| Edit Payee Details (Mobile)               | 6  |
| Payment Methods                           | 7  |
| Add a Payment Method (Desktop)            | 7  |
| Add a Payment Method (Mobile)             | 9  |
| Section 3 - Sub Users                     | 11 |
| Sub User Permissions                      | 11 |
| Sub User Limits                           | 11 |
| Dual Authorization                        | 11 |
| Dual Authorization Process                | 11 |
| Section 4 – Wire Submission               | 12 |
| Submit a Wire Transfer (Desktop)          | 12 |
| Submit a Wire Transfer (Mobile)           | 14 |
| Authorize a Wire Transfer Request         | 15 |
| Reject a Wire Transfer Request            | 16 |
| Expired Wire Transfer Requests            | 17 |
| Section 5 - Wire Statuses                 | 18 |
| Section 6 - View Wire Requests            | 19 |
| Scheduled Tab                             | 19 |
| Search for a Scheduled Payment (Desktop)  | 19 |
| Cancel a Scheduled Wire Request (Desktop) | 20 |
| View Wire Request (Mobile)                | 20 |
| History Tab                               | 21 |
| Search Wire History (Desktop)             | 22 |
| Search Wire History (Mobile)              | 22 |
| Section 7 – Notifications & Alerts        | 23 |

#### Introduction

This document is a Product Guide and is designed to provide you with essential information about Gate City Bank's Business Online Banking Platform and Business Wire Transfers.

This guide describes the product's features and functions and other relevant information for Business Wire Transfers in Business Online Banking

#### Overview

A wire transfer is a method of electronic funds transfer from one person or entity to another. It involves the electronic transmission of money from one financial institution to another through a network, such as the Federal Reserve Bank (FedWire) or SWIFT (Society for Worldwide Interbank Financial Telecommunication) network. Wire transfers are commonly used for both domestic and international transactions.

To initiate a wire transfer, the sender provides their bank with the beneficiary's banking information, including the account number and the bank's routing number (for domestic transfers) or the SWIFT/BIC code (for international transfers). The funds are then electronically moved from the sender's account to the beneficiary's account. Wire transfers are often used for large transactions, business payments, or international transfers due to their speed and efficiency

A payment method is a set of payment instructions related to specific types of payments (either ACH or Wires) used by Business Online Banking to simplify the payment process. After a payment method is added to a payee, that payee is eligible for payments related to the added payment method.

#### Create a New Payee (Desktop)

To create a new payee:

1. Hover over Business Admin & Reporting, click Payees.

| Authorizations Payees Users         |            |             |                      | u e             |
|-------------------------------------|------------|-------------|----------------------|-----------------|
| All payees                          |            |             |                      | + Add New Payee |
| <b>Q</b> Search By Name Or Payee ID |            | Type: All 🗸 | Payment Methods: All | ✓ Groups: All ✓ |
| NAME 🜩                              | PAYEE ID 💂 |             | GROUP 崇              | PAYMENT METHODS |

2. Click Add New Payee. If you do not have any payees set up, click Get Started to add the first payee. The Add new payee window opens.

| Add new payee                                                                                                    | ×  |
|----------------------------------------------------------------------------------------------------|----|
| Payee details                                                                                                    |    |
| A Person Business                                                                                                    |    |
| Selecting a payee's type is required. A payee's type is an identification<br>tool to help with payment processing. Once this field is saved it<br>cannot be edited. | on |
| Full Name *                                                                                                    |    |
| 0 / 35                                                                                                    |    |
| Email (Optional)                                                                                                    |    |
| Payee ID (Optional)                                                                                                    |    |
| We will create a Payee ID for you, or you can enter your own Payee ID.                                                                                              |    |
| Payee's address is required to utilize wire payment methods.                                                                                                    |    |
| Add address                                                                                                    |    |
| ℓ Add phone number (Optional)                                                                                                    |    |
| S Add website (Optional)                                                                                                    |    |

- 3. For Payee details, select Person or Business.
- 4. In the **Full Name** field, enter the payee's name. Payee names can be no more than 22 characters, including spaces.
- 5. Optional: In the **Email** field, enter the payee's email address.

- 6. Optional: In the **Payee ID** field, enter the identification for the payee. Business users can either create their own Payee ID or leave the field blank. If the field is blank, Business Online Banking creates a unique Payee ID. The auto-generated Payee ID is a combination of the payee's first and last name and a tracking number.
- 7. Click **Add address** to expand the address section and add the address. Payees must have an address to add or edit a wire payment method. This includes both domestic and international payments and is required to facilitate Office of Foreign Assets Control (OFAC) validation.
- 8. Optional: Click Add phone number to expand the section and add a phone number.
- 9. Optional: Click Add website to expand the section and add a website.
- 10. Optional: From Choose a group, select a payee group. Business Online Banking generates the default Employees, Vendors, and Customers groups. Click + Create Group to create a new group. If a new group is created while adding a payee, the payee is assigned to the new group and the group is available to select for other payees.
- 11. Click **Add payee**. A success message indicates the payee was added. Although the business user added a payee, the payee isn't eligible to be sent any payments until a payment method is added to the payee. See <u>Add a Payment Method</u> for details.

#### Create a New Payee (Mobile)

- 1. Click more
- 2. Expand Business Admin & Reporting
- 3. Select Payees
- 4. Select Add Payee

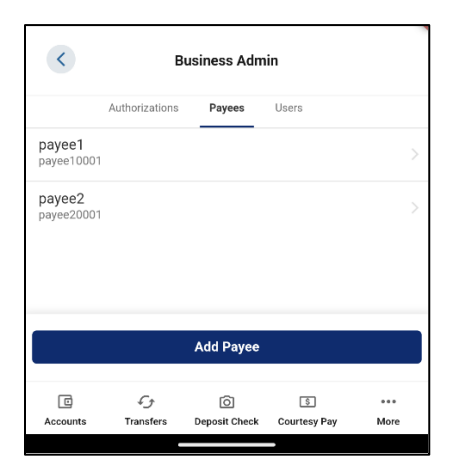

The Add Payee window opens.

| < Add Payee                                                             |  |
|-------------------------------------------------------------------------|--|
| PAYEE TYPE<br>Select a Payee Type                                       |  |
| NAME<br>Enter full name                                                 |  |
| PAYEE ID (OPTIONAL)<br>Enter Payee ID, or ID will be auto-generated     |  |
| ADDRESS<br>Payee's address is required to utilize wire payment methods. |  |
| COUNTRY<br>Select country                                               |  |
| ADDRESS<br>Enter address                                                |  |
| ADDRESS 2 (OPTIONAL)<br>Enter apartment or floor                        |  |
| CITY<br>Enter city                                                      |  |
| STATE<br>Enter state                                                    |  |
| ZIP<br>Enter ZIP                                                        |  |
| CONTACT INFO                                                            |  |
| PHONE (OPTIONAL)<br>Enter phone number                                  |  |
| WEDRITE (ODTIONAL)                                                      |  |
| C C S ····<br>Accounts Transfers Deposit Check Courtesy Pay More        |  |

- 5. From Payee Type, select Person or Business.
- 6. In the **Name** field, enter the payee's name. Payee names can be no more than 22 characters, including spaces.
- Optional: In the Payee ID field, enter the identification for the payee. Business users can either create their own Payee ID or leave the field blank. If the field is blank, Business Online Banking creates a unique Payee ID. The auto-generated Payee ID is a combination of the payee's first and last name and a tracking number.
- 8. Select the **Country** field and select the payee's country.
- 9. In the Address field, enter the payee's address.
- 10. Optional: Enter the Address 2 of the payee, such as an apartment number.
- 11. In the **City** field, enter the payee's city.
- 12. Select the State field and select the payee's state
- 13. In the **Zip** field, enter the payee's Zip Code.
- 14. Optional: In the **Phone** field enter the payee's phone number.
- 15. Select Save changes.

A success message indicates that the payee is added.

Payees must have an address in the **Contact Info** section to add or edit a domestic or international wire payment method. This is required to facilitate Office of Foreign Assets Control (OFAC) verification.

Although the business user has added a payee, the payee isn't eligible to be sent any payments until a payment method is added to the payee. See <u>Add a Payment Method</u> for details.

#### Edit Payee Details (Desktop)

When a payee's name is changed, the change is automatically applied across the system. Menus filters, and other areas are updated.

1. Hover over **Business Admin & Reporting,** click **Payees**.

| <b>Business Admin</b>       |               |             |                      | e               |
|-----------------------------|---------------|-------------|----------------------|-----------------|
| Authorizations Payees Users |               |             |                      |                 |
| All payees                  |               |             |                      | + Add New Payee |
| Q John Q                    | Ø             | Type: All 🗸 | Payment Methods: All | ✓ Groups: All ✓ |
| NAME 🌩                      | PAYEE ID 崇    |             | GROUP 崇              | PAYMENT METHODS |
| ి John Smith                | johnsmith0001 |             | -                    |                 |

2. Select the payee from the payee list to see their details.

| Business Admin                                                      |                                                                       |              | e e |
|---------------------------------------------------------------------|-----------------------------------------------------------------------|--------------|-----|
| Authorizations Payees Users                                         |                                                                       |              |     |
| < Back To Payee List                                                |                                                                       |              |     |
| ౖ<br>John Smith<br>johnsmith0001                                    |                                                                       |              |     |
| <ul> <li>jsmith@johncompany.com</li> <li>No phone number</li> </ul> | <ul> <li>123 Main St<br/>Fargo, ND 58103<br/>United States</li> </ul> | S No website |     |

3. Click Click Edit. The Edit payee details window opens.

| Edit payee details                                                     |         | × |
|------------------------------------------------------------------------|---------|---|
| Payee details                                                          |         |   |
| Person ✓                                                               |         |   |
| Full Name<br>John Smith                                                |         |   |
|                                                                        | 10 / 35 |   |
| Email (Optional)<br>jsmith@johncompany.org                             |         |   |
|                                                                        | 22 / 50 | - |
| Payee ID (Optional)<br>johnsmith0001                                   |         |   |
| We will create a Payee ID for you, or you can enter your own Payee ID. | 13 / 35 |   |
| Country<br>United States                                               | ~       |   |
| Address 1<br>123 Main St                                               |         |   |
|                                                                        | 11 / 35 |   |
| Address 2 (Optional)                                                   |         |   |
| ZIP Code<br>58103                                                      |         |   |
| Submit                                                                 |         |   |

4. Make the edits and click Submit. A success message indicates the payee is updated.

#### Edit Payee Details (Mobile)

When a payee's name is changed, the change is automatically applied across the system. Menus filters, and other areas are updated.

To edit a payee's detail using a mobile device:

1. Select the payee to edit from the payee list. The **Payee Details** window opens.

| <                                               | Payee Details                    |
|-------------------------------------------------|----------------------------------|
| PAYEE TYPE<br>Person                            |                                  |
| NAME<br>payee1                                  |                                  |
| PAYEE ID (OPTIONAL)<br>payee10001               |                                  |
| ADDRESS<br>Payee's address is required          | to utilize wire payment methods. |
| COUNTRY<br>Select country                       |                                  |
| ADDRESS<br>Enter address                        |                                  |
| ADDRESS 2 (OPTIONAL)<br>Enter apartment or floo | 21                               |
| CITY<br>Enter city                              |                                  |
| STATE<br>Enter state                            |                                  |
| ZIP<br>Enter ZIP                                |                                  |

2. Make the edits and select Save changes.

A success message indicates that the change is saved.

#### **Payment Methods**

A payment method is a set of payment instructions related to specific types of payments (either ACH or wires) that Business Online Banking uses to simplify the payment process. After a payment method is added to a payee, that payee is eligible for payments related to the added payment method.

Important Note: A business user can't use a mobile device to add or edit International Wire payment methods

#### Add a Payment Method (Desktop)

To add a payment method:

- 1. Hover over Business Admin & Reporting, click Payees.
- 2. Select the payee from the payee list to see their details.

| Business Admin                                         |              |          |                         | C C |
|--------------------------------------------------------|--------------|----------|-------------------------|-----|
| Authorizations 2 Payees Users                          |              |          |                         |     |
| < Back To Payee List                                   |              |          |                         |     |
| 은<br>payee1<br>payee10001                              |              |          |                         | 0 0 |
| <ul> <li>No e-mail</li> <li>No phone number</li> </ul> | P No address |          | No website              |     |
| Payment activity                                       |              |          | Payment methods         | +   |
| Scheduled (3) ^                                        |              |          | ACH<br>test             |     |
| & test<br>ACH - CONSUMER PAYMENTS - TEST               |              | \$111.00 | Account number Checking |     |

- 3. In the **Payment methods** section, click + to add a payment method. The **Add payment method** window opens.
- 4. From the **Payment method type**, select **ACH**, **Domestic Wire**, or **International Wire**.

| Add payment method |                 |                        | × |  |
|--------------------|-----------------|------------------------|---|--|
| Payment met        | nod type        |                        |   |  |
| ACH                | ls₁<br>Domestic | [\$₄]<br>International |   |  |
|                    | WIKE            | WIKE                   |   |  |

Depending on the payment method selected, the **Add payment methods** window shows additional fields: **Beneficiary Account** and **Institution Information**.

The business user must enter the payee's address before adding a payment method if required by Gate City Bank.

- a. For Domestic Wires:
  - i. Optional: Select the **Add Intermediary FI** checkbox to add an intermediary financial institution. For some wire transfers, an intermediary institution might be required. Funds are first sent to the intermediary bank, which then transfers the funds to the payee's financial institution.
  - ii. In the **Routing Number** field, enter the payee's nine-digit financial institution routing number.
  - iii. In the Account Number field, enter the payee's account number.
  - iv. In the Nickname field, enter a nickname for the payee's account.
  - v. Click Save.

#### b. For International Wires:

- i. In the **SWIFT Bank ID** field, enter the beneficiary financial institution's SWIFT Bank ID. The international beneficiary institution's **Country** automatically populates based on the SWIFT code entered.
- ii. Make changes to the payee address, if necessary. This address corresponds to the payment method only, not the payee.
- iii. In the FI Name field, enter the beneficiary Financial Institution's name.
- iv. In the Account Number field, enter the payee's account number.
- v. In the Nickname field, enter a nickname for the payee's account.

- vi. In the **FI Address** fields, add the beneficiary financial institution's address. The international beneficiary institution's address is required.
- vii. In the **Fed Routing Number** field, enter the correspondent institution's nine-digit routing number (if the wire transfer instructions require a correspondent institution).
- viii. Optional: Select the **Add International Intermediary FI** checkbox to add an intermediary financial institution. Some international wire transfers require an international intermediary institution.
- ix. Click Save.
- c. For International Wires with Country-Specific Configuration Enabled:

When configured, the International wire payment methods display additional fields which Business Online Banking determined are likely to be required by the destination country. This generally simplifies transmission and acceptance of International wire transfers.

- i. In the Transit Code field, enter the payee's transit code.
- ii. Click Save.

The **Payee Detail** window opens, and the new payment method is visible in the Payment Method section.

#### Add a Payment Method (Mobile)

To add a payment method:

1. Tap the payee from the payee list. The Payee Details window opens.

| C Puppe Defails                                  |
|--------------------------------------------------|
| ADDRESS                                          |
| Enter address                                    |
| ADDRESS 2 (OPTIONAL)                             |
| Enter apartment or floor                         |
| CITY                                             |
| Enter city                                       |
| stars                                            |
| Exter state                                      |
| 28                                               |
| Enter ZIP                                        |
| CONTACT INFO                                     |
| PHONE (OPTIONAL)                                 |
| Enter phone number                               |
| WERGITE (OPTIONAL)                               |
| Enter website URL                                |
| INVESTIGOS                                       |
| test                                             |
| A04 >                                            |
| Access Random 2012/010<br>Access Random 2012/010 |
| + Add a payment method                           |
| B Delete Payer                                   |
| LE O CE LE                                       |

- 2. Tap Add a payment method.
- 3. Tap Method to select the payment method. Select ACH or Wire Transfer.

- 4. In the Payee ID field, enter the payee ID.
- 5. In the **Routing Number** field, enter the payee's nine-digit financial institution routing number.
- 6. In Account Number, enter the payee's account number.
- 7. In the **Intermediary FI Routing Number field**, enter the routing number. For some wire transfers, an intermediary institution is required. Funds are first sent to the intermediary bank, which then transfers the funds to the payee's financial institution. If your wire transfer instructions require an intermediary financial institution, enter the intermediary's nine-digit financial institution routing number.
- 8. Click Add Payment Method.

A success message indicates the payment method was created.

### **Section 3 – Sub Users**

### Sub User Permissions

Sub users can access **Business Wires** only when they are assigned the **Create Domestic Wires** permission and **Create International Wires** permission. Those sub users also must have access to one or more accounts with **Wire Funds Out From** permissions. See the Business Admin & Reporting User Guide for more information about Sub User Permissions.

If the sub user doesn't have permissions to wire funds from accounts, they can't execute wire transfers. For example, if the sub user can **Create Domestic Wires**, but doesn't have any accounts with **Wire Funds Out From** permissions, that sub user can't select an offset account to submit a domestic wire.

The permissions assigned to the sub user determines the sub user limits. To view their limits, the sub user can go to **Business Wires** and click the **Submission** tab. Then, they can click **Show Limits**. If the sub user tries to submit more than their maximum allowed limit, they won't be able to submit the wire request. See the Business Admin & Reporting User Guide for more information about sub user limits.

### Sub User Limits

Specific Sub User permissions are required for Business Wires and Sub User Limits.

Authorized business users can set sub user limits that are less than or equal to the limits set for the business.

Each role supports cumulative limits, which is the sum total of all transactions executed during the daily, weekly, and monthly time frame. Cumulative limits are calculated separately for each business user assigned to the role. See the Business Admin & Reporting User Guide for more information about Sub User Limits.

When submitting a wire transfer, business users can click the **Show Limits** link to see their limits. Limits are not displayed on mobile devices.

### **Dual Authorization**

If a wire transfer request requires secondary authorization, the wire must be authorized by another business user (either business admin or sub user with authorization permissions) prior to the wire transfer request being released for processing. Authorizations occur **Business Admin & Reporting**. See the Business Admin & Reporting User Guide for more information about authorizations.

### **Dual Authorization Process**

Business Online Banking's Dual Authorization process provides your business with enhanced fraud controls and reduced operational risk exposure. For example when a sub user's limit is \$1,000 but they submit a wire transfer request of \$1,500, the wire transfer must be authorized by another business user with appropriate permissions and limits before the wire transfer can process.

### Submit a Wire Transfer (Desktop)

To submit a wire request:

- 1. Hover over Transfer & Pay, click Wires
- 2. In the **Payee** list, select a payee.
  - a. If you must edit the existing payee information, click **Edit payee account**.

| Business            | Wires                                                                                                    |                                                      |            |
|---------------------|----------------------------------------------------------------------------------------------------|------------------------------------------------------|------------|
| ubmission Sched     | uled History                                                                                               |                                                      |            |
| Payee Details       |                                                                                                    | Payment Summary                                      |            |
| Payee *             |                                                                                                    | You Send \$0.00 USD                                  |            |
|                     | Enter payee manually<br>Edit payee account                                                                 | Funding Account Business Relationship                | \$1,010.00 |
| Funding Account *   | Business Relationship V                                                                                    |                                                      |            |
| Company Name *      | $\checkmark$                                                                                               | Рауее                                                |            |
|                     |                                                                                                    | Payee Account PAYEE'S FINANCIAL INSTITUTI            | ON         |
| Amount *            | 0.00 Hide Limits >                                                                                         | GATE CITY BANK<br>FARGO, ND                          |            |
|                     | DAILY WEEKLY MONTHLY                                                                                       | Routing Number 291370<br>Account Number              | 0918       |
| Max limit           |                                                                                                    |                                                      |            |
|                     |                                                                                                    | Frequency One Time                                   |            |
| Frequency           | One Time                                                                                                   | Send On 06/13/2024                                   |            |
| Send On *           | 06/13/2024                                                                                                 |                                                      |            |
| Originator to       | Use this field to communicate remittance                                                                   | Originator to<br>Beneficiary Info                    |            |
| beneficiary into () | advice information (e.g., invoice details) to the<br>person or organization receiving the wire<br>transfer | Cut-off time 03:00 PM (Central Standard Time) Confir | m Payment  |
|                     | 0 / 140                                                                                                    |                                                      |            |

- 3. Optional: If the Payee doesn't exist in the **Payee** list, click **Enter payee manually.** You can save the Payee's information for future use on other wires or you can use it for a one-time, single wire.
  - a. Fill in the Payee details and click Add payee.

| Add new payee                                                                                                    | ×              |  |  |  |  |  |
|----------------------------------------------------------------------------------------------------|----------------|--|--|--|--|--|
| Payee details                                                                                                    |                |  |  |  |  |  |
| 2 Person Business                                                                                                    |                |  |  |  |  |  |
| Selecting a payee's type is required. A payee's type is an identific<br>tool to help with payment processing. Once this field is saved it o<br>be edited. | ation<br>annot |  |  |  |  |  |
| Full Name                                                                                                    |                |  |  |  |  |  |
| Save Payee For Future Submission                                                                                                    | 0 / 35         |  |  |  |  |  |
| Email (Optional)                                                                                                    |                |  |  |  |  |  |
| Payee ID (Optional)                                                                                                    |                |  |  |  |  |  |
| We will create a Payee ID for you, or you can enter your own Payee ID.                                                                                    |                |  |  |  |  |  |
| Payee's address is required to utilize wire payment methods.                                                                                              |                |  |  |  |  |  |
| O Add address                                                                                                    |                |  |  |  |  |  |
| 📞 Add phone number (Optional)                                                                                                    |                |  |  |  |  |  |
| Add website (Optional)                                                                                                    |                |  |  |  |  |  |
| Choose a group (Optional)                                                                                                    |                |  |  |  |  |  |
| Employees Vendors Customers +                                                                                                    |                |  |  |  |  |  |

- 4. In the **Funding Account** list, select an account from which to fund the wire transfer.
- 5. The Company Name prepopulates.
- 6. In the **Amount** field, enter the amount for the wire transfer. Click **Show Limits** to view your wire transfer limits.
- 7. In the **Send On** field, click **Choose a date** to select the date from the calendar.

Important Note: Wires cannot be sent on weekends or federal holidays.

8. Optional: In the Originator to Beneficiary Info field, enter information to be sent to the wire beneficiary.

The **Originator to Beneficiary Info** field supports a maximum of 100 characters. Symbols and special characters are not allowed in this field.

- 9. Review all information entered is correct and click Confirm Payment.
- 10. You will be asked to select a multi-factor authentication method to verify your identity. Select your preferred method, click **Continue**.
- 11. Enter the 6-digit verification code, click Verify.
- 12. A confirmation message appears letting you know your wire was sent successfully. If you require dual authorization for wires, the confirmation message will let you know the wire will require authorization from another user prior to being accepted for processing. See <u>Authorization a Wire Transfer Request</u> for more information.

|                                                                                                    | Sent wire successfully |  |  |  |  |
|----------------------------------------------------------------------------------------------------|------------------------|--|--|--|--|
| • This wire submission has been saved by the system but will require authorization from another user prior to being accepted for processing. |                        |  |  |  |  |
| You Send                                                                                                    | \$3.00                 |  |  |  |  |
| Payee                                                                                                    |                        |  |  |  |  |
| Send On                                                                                                    | 06/13/2024             |  |  |  |  |
| Submission<br>Confirmation                                                                                                    | 86417f                 |  |  |  |  |
|                                                                                                    |                        |  |  |  |  |

#### Submit a Wire Transfer (Mobile)

- 1. Sign in to Business Online Banking via mobile app.
- 2. Click ... more
- 3. Expand the Transfer & Pay section, click Wires
- 4. Select Create Wire Payment

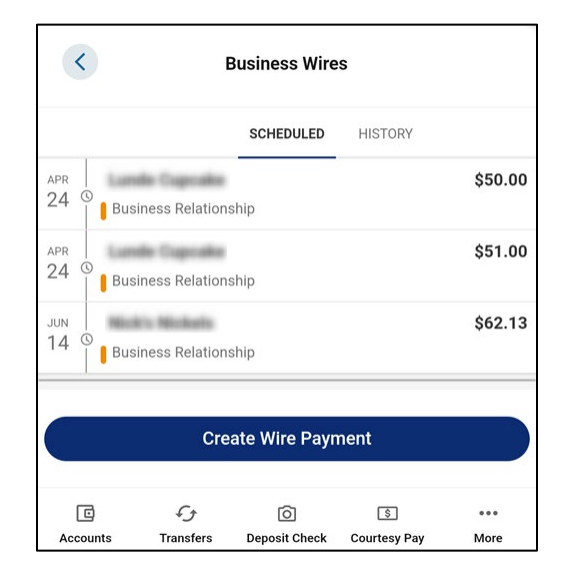

- 5. Choose a Payee
- 6. Select a Funding Account
- 7. Add the wire amount

- 8. Select your send on date
- 9. Optional: In the Originator to Beneficiary Info field, enter information to be sent to the wire beneficiary.

The **Originator to Beneficiary Info** field supports a maximum of 100 characters. Symbols and special characters are not allowed in this field.

10. Click Confirm Payment

| <                                                                                                    | Create a Wir                  | e                 |             |  |  |  |  |
|----------------------------------------------------------------------------------------------------|-------------------------------|-------------------|-------------|--|--|--|--|
| PAYEE<br>Select payee                                                                                                    |                               |                   |             |  |  |  |  |
| FUNDING ACCOU<br>Select funding                                                                                                    | JNT<br>account                |                   | $\sim$      |  |  |  |  |
| COMPANY NAMI<br>Select compan                                                                                                    | E<br>Y                        |                   |             |  |  |  |  |
| <b>AMOUNT</b> 0.00                                                                                                    |                               |                   |             |  |  |  |  |
| SEND ON<br>Select date                                                                                                    |                               |                   |             |  |  |  |  |
| ORIGINATOR TO BENEFICIARY INFO (OPTIONAL)<br>Use this field to communicate remittance advice<br>information (e.g., invoice details) to the person or<br>organization receiving the wire transfer |                               |                   |             |  |  |  |  |
|                                                                                                    | Confirm Payme                 | ent               |             |  |  |  |  |
| C<br>Accounts Tr                                                                                                    | √ි ි<br>ansfers Deposit Check | ি<br>Courtesy Pay | •••<br>More |  |  |  |  |

- 11. You will be asked to select a multi factor authentication method to verify your identity. Select your preferred method, click **Continue**.
- 12. Enter the 6-digit verification code, click Verify.

Wire transfers in a **Needs Authorization** status on the **Scheduled** tab of **Business Wires** are not submitted to Gate City Bank until they have been authorized by another business user with sufficient permissions.

#### Authorize a Wire Transfer Request

Note: This section only applies to businesses utilizing dual control for wire transfers.

For security purposes, business users are restricted from authorizing their own transactions. A second business user with permissions to authorize wire transfers and access to the funding account must authorize wire transfers in the following cases:

- When the amount of a submitted wire request exceeds a business user's Authorized Limit
- When the amount of a submitted wire request exceeds the business's Single Limit

In these cases, the submission has a **Needs Authorization** status. Although the **Scheduled** tab displays the submission, it can't be submitted to Gate City Bank for processing until it has been authorized.

To authorize a wire transfer request:

- 1. As an authorized business user, hover over Business Admin & Reporting, click Authorizations
- 2. On the Authorizations tab, click Wires.
- 3. Go to the transaction that needs authorization.
- 4. Check the box next to the transaction that needs authorization. Click Authorize.

| Business Admin         |            |                   |                         |                                                   |                                                                        |                                 |  |
|------------------------|------------|-------------------|-------------------------|---------------------------------------------------|------------------------------------------------------------------------|---------------------------------|--|
| Authorizations 4       | Payees Use | rs                |                         |                                                   |                                                                        |                                 |  |
| Authorization Requests |            |                   |                         |                                                   |                                                                        |                                 |  |
| ACH                    | 3          | Sort By: Date     | ✓ ↑ ↓                   |                                                   |                                                                        |                                 |  |
| Internal Transfers     |            | DATE PAYEE        |                         | AMOUNT                                            | STATUS                                                                 |                                 |  |
| Wires                  | 1          | PENDING REQUESTS  |                         |                                                   |                                                                        |                                 |  |
|                        |            | JUN<br>13<br>2024 | Business Relationship - | \$3.00                                            | NEEDS AUTH                                                             | ~                               |  |
|                        |            |                   |                         | Authoriz<br>Domestic/Intl USD<br>Foreign Currency | ation Total: (1): :<br>Cut-off time: 3:0<br>Cut-off time: 3:0<br>zject | \$3.00<br>0 PM<br>0 PM<br>orize |  |

- 5. You will be asked to select a multi factor authentication method to verify your identity. Select your preferred method, click **Send Code**.
- 6. Enter the 6-digit verification code, click **Verify**.

### **Reject a Wire Transfer Request**

If the business user rejects the wire transfer request, Business Online Banking automatically recalculates their daily, weekly, and monthly limits, and removes any deductions recorded against those limits.

To reject a wire transfer request:

- 1. As an authorized business user, hover over **Business Admin & Reporting**, click **Authorizations**.
- 2. On the Authorizations tab, click **Wires**.
- 3. Go to the transaction that you want to reject
- 4. Check the box next to the wire you want to reject
- 5. Click Reject.

| Business               | e          |                   |                         |                                                               |                                                                                |
|------------------------|------------|-------------------|-------------------------|---------------------------------------------------------------|--------------------------------------------------------------------------------|
| Authorizations 4       | Payees Use | ers               |                         |                                                               |                                                                                |
| Authorization Requests |            |                   |                         |                                                               |                                                                                |
| ACH                    | 3          | Sort By: Date     | ~ <b>† +</b>            |                                                               |                                                                                |
| Internal Transfers     |            | DATE DAVES        |                         | AMOUNT                                                        |                                                                                |
| Wires                  | 1          |                   |                         | AMOUNT                                                        | STATUS                                                                         |
|                        |            | JUN<br>13<br>2024 | Business Relationship ( | \$3.00                                                        | NEEDS AUTH                                                                     |
|                        |            |                   |                         | Authorize<br>Domestic/Intl USD C<br>Foreign Currency C<br>Rej | tion Total: (1): \$3.00<br>ut-off time: 3:00 PM<br>ut-off time: 3:00 PM<br>ect |

- 6. In the Reason field, enter a reason why the transaction request was rejected (for example, the wrong amount or wrong account).
- 7. Click Reject Payment.

### **Expired Wire Transfer Requests**

Wire transfer requests with a **Deliver by Date** of today that have a **Needs Authorization** status but have not been authorized prior to the wire cutoff time are automatically marked **Expired**. These requests can't be submitted to Gate City Bank for processing. Instead, a new wire request must be submitted.

#### Wire Statuses

The **Scheduled** tab and **History** tab display the wire transfer status.

| Status                                                                                              | Definition                                                                                                    |  |  |  |  |
|----------------------------------------------------------------------------------------------------|----------------------------------------------------------------------------------------------------|--|--|--|--|
| Account Debit Failed                                                                                | The debit to a source account failed.                                                                                                    |  |  |  |  |
| Authorized                                                                                          | A wire that was in <b>Needs Authorization</b> status and has been authorized by another business user. The wire has been sent for processing.                                                                                                  |  |  |  |  |
| Canceled                                                                                            | A scheduled wire transfer request was canceled by a business user and was not sent for processing.                                                                                                    |  |  |  |  |
| Expired                                                                                             | A wire has exceeded the time allowed for authorization.                                                                                                    |  |  |  |  |
| In Progress                                                                                         | A scheduled wire transfer request is awaiting a final Rejected or Succeeded status update from Gate City Bank.                                                                                                    |  |  |  |  |
| Needs Authorization                                                                                 | A wire that has been submitted by a business user and needs additional authorization from another business user before it is sent to the FI for processing.                                                                                    |  |  |  |  |
| Rejected                                                                                            | <ul> <li>A wire is rejected one of the following ways:</li> <li>If in a Requires Authorization status and rejected by the authorizing business user</li> <li>If in a Scheduled or In Progress status and rejected by Gate City Bank</li> </ul> |  |  |  |  |
| ScheduledA wire has been submitted by a business user and is ready to be prod<br>by Gate City Bank. |                                                                                                    |  |  |  |  |
| Succeeded Wire transfers that have been reviewed and processed by Gate Ci                           |                                                                                                    |  |  |  |  |

The wire **Scheduled** and **History** tabs allow business users to view present and future dated wires that Gate City Bank has not yet processed.

#### Scheduled Tab

The Scheduled tab displays present-dated and future-dated wires that Gate City Bank has not yet processed.

On desktop, in the **Scheduled Payments** section, business users can search for scheduled wires, view scheduled wire details, and cancel future-dated wires.

#### Search for a Scheduled Payment (Desktop)

Note: The search function is not available on mobile devices.

- 1. Click Show Search to access the search fields.
- 2. Enter the search criteria to refine the scheduled payments list:
  - a. Payee Name
  - b. Funding Account
  - c. Search Dates

In the **Sort By** list, you can select how to sort the scheduled wire payments.

3. Click Search.

| Bu        | Isi    | ne    | 255   | ; V   | Viı | res   | 5   |    |    |    |       |    |       |    |    |    |    |       |       |     | Ľ      | E     |
|-----------|--------|-------|-------|-------|-----|-------|-----|----|----|----|-------|----|-------|----|----|----|----|-------|-------|-----|--------|-------|
| Subr      | nissio | on    | Sch   | edule | d   | Histo | ory |    |    |    |       |    |       |    |    |    |    |       |       |     |        |       |
|           |        | Ju    | une ' | 24    |     |       |     |    |    | J  | uly 1 | 24 |       |    |    |    | Au | igust | '24   |     |        |       |
| SU        | мо     | TU    | WE    | TH    | FR  | SA    |     | SU | МО | TU | WE    | TH | FR    | SA | SL | MC | TU | WE    | TH    | FR  | SA     |       |
|           |        |       |       |       |     | 1     |     |    | 1  | 2  | 3     | 4  | 5     | 6  |    |    |    |       | 1     | 2   | 3      |       |
| 2         | 3      | 4     | 5     | 6     | 7   | 8     |     | 7  | 8  | 9  | 10    | 11 | 12    | 13 | 4  | 5  | 6  | 7     | 8     | 9   | 10     |       |
| 9         | 10     | 11    | 12    | 13    | 14  | 15    |     | 14 | 15 | 16 | 17    | 18 | 19    | 20 | 11 | 12 | 13 | 14    | 15    | 16  | 17     |       |
| 16        | 17     | 18    | 19    | 20    | 21  | 22    |     | 21 | 22 | 23 | 24    | 25 | 26    | 27 | 18 | 19 | 20 | 21    | 22    | 23  | 24     |       |
| 23        | 24     | 25    | 26    | 27    | 28  | 29    |     | 28 | 29 | 30 | 31    |    |       |    | 25 | 26 | 27 | 28    | 29    | 30  | 31     |       |
| 30        |        |       |       |       |     |       |     |    |    |    |       |    |       |    |    |    |    |       |       |     |        |       |
|           |        |       |       |       |     |       |     |    |    |    |       |    |       |    |    |    |    |       |       |     |        |       |
| Sch       | nedule | d Pay | ments | 5     |     |       |     |    |    |    |       |    |       |    |    |    |    |       |       | She | w Sea  | rch * |
| 2         | 24     |       |       | -     | 1   | -     |     |    |    |    |       |    | \$50. | 00 |    |    |    | c     | ancel |     | iew De | tails |
|           |        |       |       |       |     |       |     |    |    |    |       |    |       |    |    |    |    |       |       |     |        |       |
| 2         | 24     |       |       | -     | 1   |       |     |    |    |    |       |    | \$51. | 00 |    |    |    | C     | ancel |     | iew De | tails |
| <u>60</u> |        |       |       |       | -   |       |     |    |    |    |       |    | \$5.0 | 0  |    |    |    |       |       |     |        |       |
| 1         | 8      |       |       |       |     |       |     |    |    |    |       |    |       |    |    |    |    | C     | ancel |     | iew De | tails |

#### Cancel a Scheduled Wire Request (Desktop)

Note: You can't cancel wire requests with a mobile device.

Use the **Scheduled** tab of **Business Wires** to cancel wire requests.

To cancel a scheduled wire request:

- 1. Go to the wire transfer and click Cancel
- 2. Optional: In the **Reason** field, enter a reason for canceling the wire transfer.
- 3. Click Cancel Payment.

| Cancel Wire Payment                                                 | × |
|---------------------------------------------------------------------|---|
| You may provide a reason for canceling this scheduled wire payment. |   |
| REASON<br>Type in a reason (optional)                               |   |
| Cancel Cancel Paymen                                                | t |

A confirmation message indicates the wire transfer has been canceled. You can see the status of the wire transfer has changed to **Canceled** on the **History** tab of **Business Wires**.

#### View Wire Request (Mobile)

On mobile devices, business users can view wire requests.

1. In the mobile **Business Wire** page, go to the **Scheduled** tab.

| <           |                 | Business Wire  | s                  |             |
|-------------|-----------------|----------------|--------------------|-------------|
|             |                 | SCHEDULED      | HISTORY            |             |
| APR 24 ©    |                 |                |                    | \$50.00     |
| APR<br>24 © |                 |                |                    | \$51.00     |
| JUN<br>25 © | -               |                |                    | \$10.00     |
| JUN<br>28 © | to Michaels     | at tap         |                    | \$15.00     |
|             | Cre             | eate Wire Payn | nent               |             |
| C           | ित<br>Transfers | Deposit Check  | \$<br>Courtesy Pay | •••<br>More |

- 2. In submitted wire requests, tap a wire request to view details.
- 3. Tap a wire request. The **Wire Payment Details** displays the status and additional details about the wire transfer request.

| < Wire Paym                    | ent Details                    |
|--------------------------------|--------------------------------|
| PAYEE                          | Lunde Cupcake                  |
| PAYEE ACCOUNT                  | Vendor Wire Test 👻             |
| FUNDING ACCOUNT                | Basiness Relationship          |
| YOU SEND                       | \$50.00                        |
| SEND ON                        | 04/24/2024                     |
| SUBMITTED BY                   | Teater Mable's Maple Sprap LLD |
| STATUS                         | Scheduled                      |
| PROCESSOR<br>CONFIRMATION      | 3077                           |
| SUBMISSION<br>CONFIRMATION     | 6d41e0                         |
| ORIGINATOR TO BENEFICIARY INFO |                                |

The **Scheduled** tab displays wire transfer submissions in a **Needs Authorization** status, but they aren't submitted to Gate City Bank for processing until they have been authorized by another business user with sufficient permissions. For details, see <u>Dual Authorization Process</u>.

#### **History** Tab

The History tab displays completed wire transfer activity on the desktop and mobile devices.

| Busin      | ess Wires                                                                                                    |         | e                            |
|------------|----------------------------------------------------------------------------------------------------|---------|------------------------------|
| Submission | Scheduled History                                                                                                    |         |                              |
| Wire Payme | nt History                                                                                                    |         | Show Search *                |
| 14         | March Mann                                                                                                    | \$62.13 | IN PROGRESS View Details     |
| 14         | Television and the second second                                                                                                    | \$1.00  | IN PROGRESS View Details     |
| 13         | Terris Constant                                                                                                    | \$3.00  | IN PROGRESS View Details     |
| 13         | Marcolana and Anna and An | \$5.00  | <b>REJECTED</b> View Details |
| 07         | Martin Manage                                                                                                    | \$51.27 | IN PROGRESS View Details     |
| 07         | Ref - Robert                                                                                                    | \$15.00 | IN PROGRESS View Details     |

### Search Wire History (Desktop)

Note: The Search function is not available on mobile devices.

Business users can enter specific criteria to search for wire transfers and view details for the transfers.

After a wire is processed by Gate City Bank or canceled by the business user, the wire displays on the **History** tab of the **Business Wire** page.

- 1. On the **History** tab, click **Show Search**.
- 2. Enter the search criteria to refine the scheduled payments list:
  - a. Payee Name
  - b. Funding Account
  - c. Search Dates

In the Sort By list, you can select how to sort the scheduled wire payments.

3. Click Search.

| Busine          | ss Wires          |         | C E                      |
|-----------------|-------------------|---------|--------------------------|
| Submission      | Scheduled History |         |                          |
| Wire Payment I  | History           |         | Hide Search *            |
| Payee Name      |                   | Status  | Any                      |
| Funding Account | All Accounts      | Sort By |                          |
| Search Dates    | 3/17/24 - 9/17/24 |         |                          |
|                 |                   |         | View All Search          |
| 14              | Territoria        | \$62.13 | IN PROGRESS View Details |
| 14              | Ref - Holes       | \$1.00  | IN PROGRESS View Details |
| 13              | That a Richards   | \$3.00  | IN PROGRESS View Details |

4. Click View Details for a transaction.

### Search Wire History (Mobile)

On mobile devices, business users can see completed transactions on the **History** tab. You can't search the wire history on a mobile device. Business users can tap a wire request to view details.

### Section 7 – Notifications and Alerts

The following alerts are available for **Business Wires**. All notifications are configurable by business users in **Notification Settings**.

| Alert Name                                                    | Alert Description                                                                                                    |
|---------------------------------------------------------------|----------------------------------------------------------------------------------------------------|
| Wire Needs Authorization<br>Method: Email & SMS               | Notifies business users with authorization permissions that a business wire has been submitted by a user and requires authorization.                                                     |
| <b>Wire Authorized</b><br>Method: Email & SMS                 | Notifies the business user that submitted the wire and the business admin that a wire has been authorized.                                                                               |
| <b>Wire Canceled</b><br>Method: Email & SMS                   | Notifies the business user that submitted the wire and the business admin that a wire has been canceled.                                                                                 |
| <b>Wire Expired</b><br>Method: Email & SMS                    | Notifies the business user that submitted the wire and the business admin that a wire has exceeded the time allowed for authorization.                                                   |
| <b>Wire Processed</b><br>Method: Email & SMS                  | Notifies the business user that submitted the wire and the business admin that a wire has been processed by Gate City Bank.                                                              |
| <b>Wire Rejected by Business</b><br>Method: Email & SMS       | Notifies the business user that submitted the wire and the business admin that a wire has been rejected by a business admin.                                                             |
| <b>Wire Rejected by Gate City Bank</b><br>Method: Email & SMS | Notifies the business user that submitted the wire and the business admin that a wire has been rejected by Gate City Bank.                                                               |
| Wire Submitted<br>Method: Email & SMS                         | Notifies the business user that submitted the wire, the business admin, and all sub users with access to the funding account that a wire has been scheduled and accepted for processing. |
| <b>Wire Batched</b><br>Method: Email & SMS                    | Notifies the business user that submitted the wire and the business admin that a wire has a successful delivery status                                                                   |